## Pour un dépannage efficace et complet, veuillez lire et suivre scrupuleusement l'entièreté de la procédure.

Aller sur l'interface WEB de la machine en tapant son adresse IP dans n'importe quel navigateur WEB (Si vous ne savez pas comment retrouver l'adresse IP de votre machine, référez-vous à la procédure idoine) Cliquer ensuite sur « Carnet d'adresse » et « Carnet d'adresses machine »

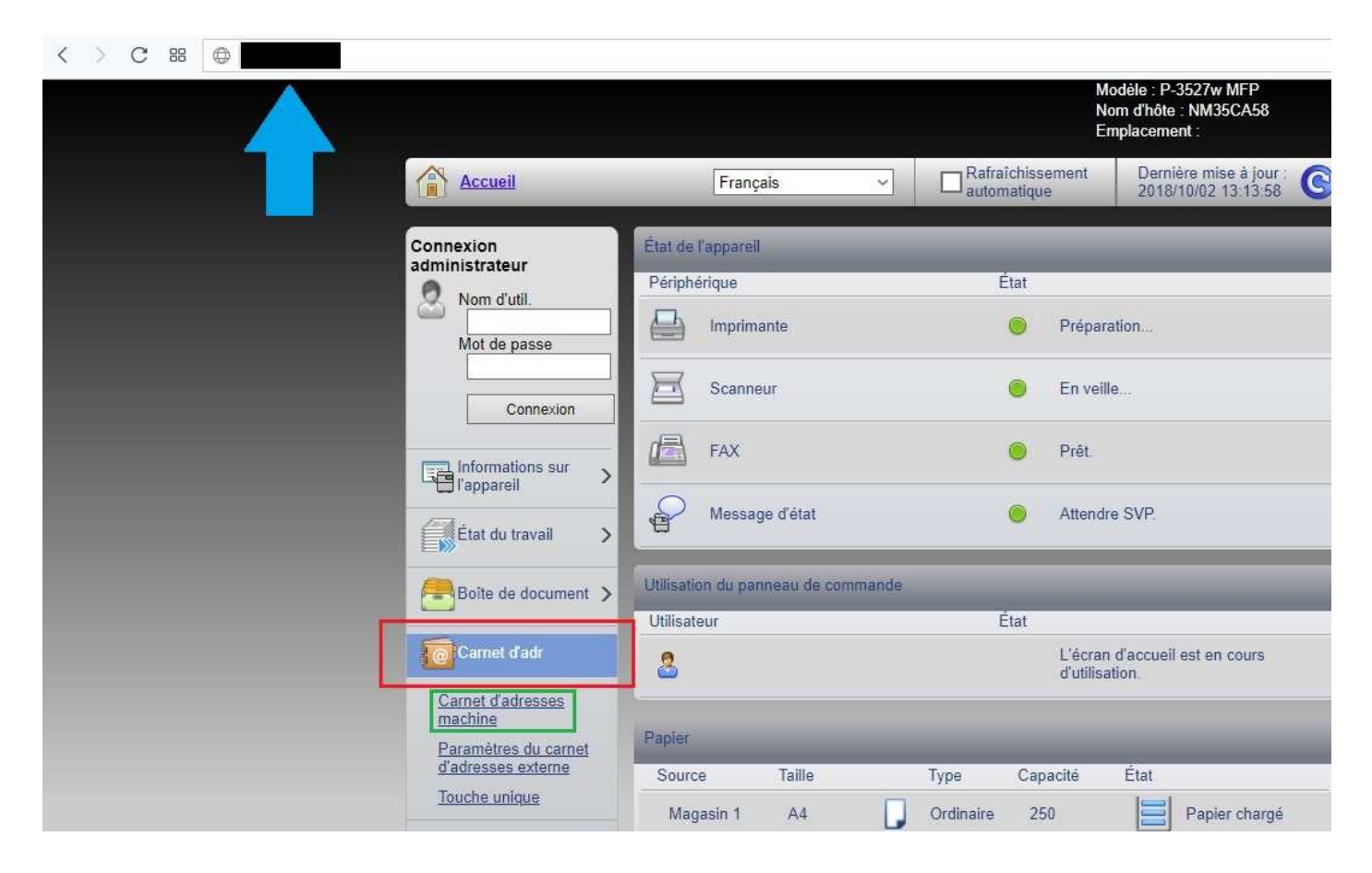

## Cliquer sur « Ajouter » pour ajouter un nouveau contact

| Accueil                     |   | Car           | net d'adr : | Carnet d'adres  | sses machine  | Dernie<br>2018/ | ère mise à jour.<br>10/02 11:20:23 | C |
|-----------------------------|---|---------------|-------------|-----------------|---------------|-----------------|------------------------------------|---|
| Connexion<br>administrateur |   |               |             |                 |               |                 |                                    |   |
| Nom d'util.                 |   | Adresses      |             | _               | _             |                 | _                                  |   |
| Mot de passe                |   | Type : Tout   | ţ           | ~               | Adresse #     | Aller à         | Nom d'adresse                      | P |
| Connexion                   |   | Vérifier tout | Aucune      | Aiouter         | Aiouter un ar | oupe Supprir    | ner                                |   |
| Informations sur            | > | 88            |             | 2               | 8             | 8               |                                    |   |
| État du travail             | > | Sélectionner  | <u>N°</u> ▲ | Type <u>Nor</u> | 1             | Détails         |                                    |   |

## Entrer un **nom** pour le contact et **l'adresse email** de ce contact

| Nombre :         | 001 (001 - 120) |
|------------------|-----------------|
| Nom :            |                 |
| E-mail :         |                 |
| Adresse e-mail : |                 |

## Valider l'opération pour enregistrer le contact

| Retour | Soumettre | Réinitialise |
|--------|-----------|--------------|
|--------|-----------|--------------|

Répéter l'opération pour les contacts suivants